# GUÍA RÁPIDA

PATIP ADMINISTRADOR

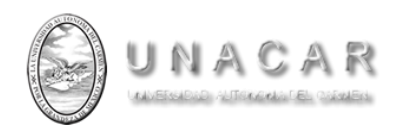

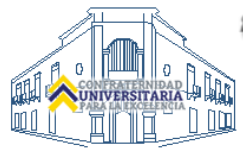

## PATIP – MODULO DE REVISIÓN Y APROBACION DEL PLAN ANUAL

El módulo de revisión y aprobación del plan anual está diseñado para evaluar, emitir observaciones y aprobar el plan anual de cada uno de los profesores de las diferentes dependencias.

### ACCESO

El acceso del sistema se hará desde el portal de administradores ubicado en la intranet.

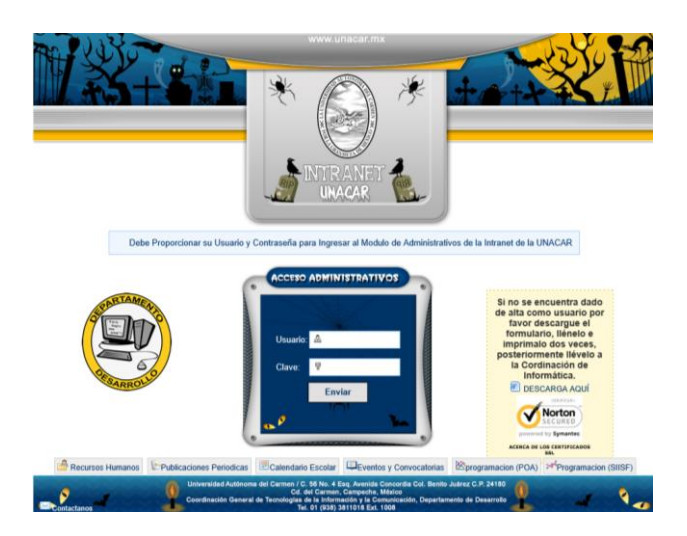

Una vez en el menú de intranet deberá seleccionar el icono con el nombre de PATIP, el cual le direccionara al acceso del sistema PATIP.

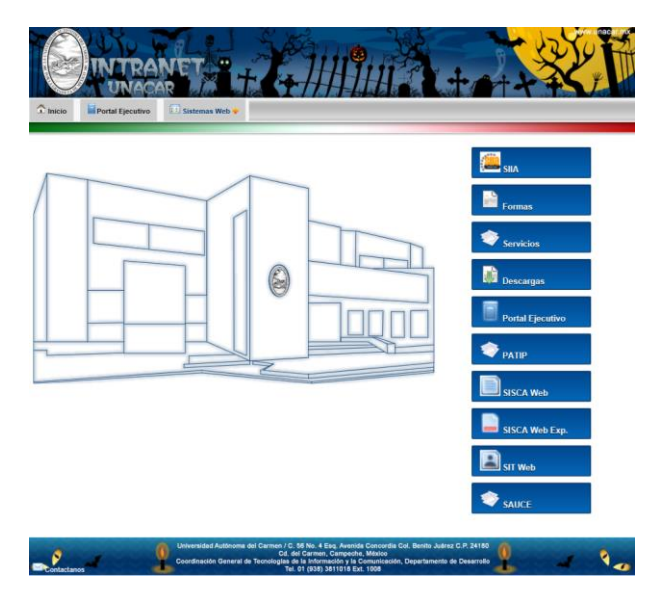

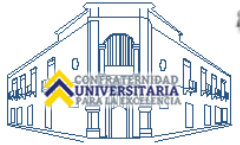

### Deberá proporcionar de nuevo su usuario y contraseña de intranet para autentificar su identidad.

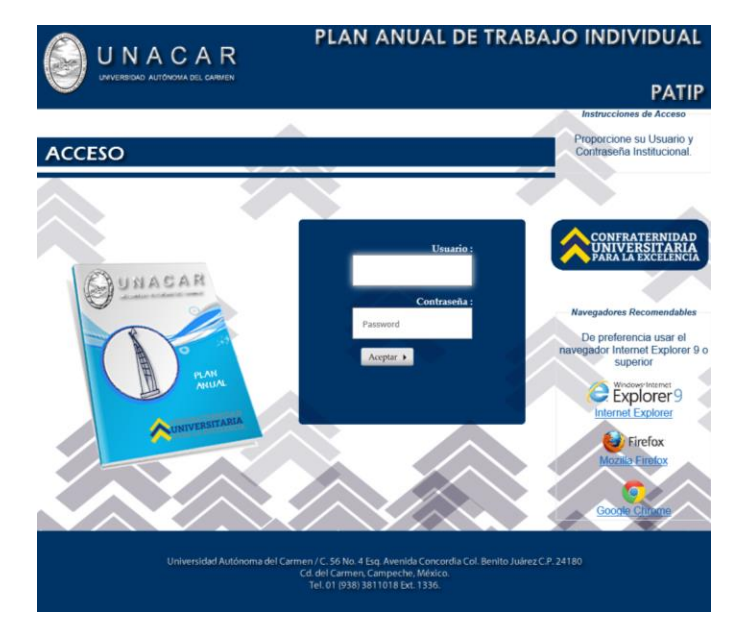

Una vez confirmado su acceso aparecerá la lista de profesores de su dependencia que han creado el plan anual, los muestra en orden alfabético y el status en el que se encuentra el plan anual que puede ser en revisión o aprobado y al icono para visualizar el plan de cada uno de los docentes.

| PLAN ANUAL DE TRABAJO INDIVIDUAL                                                                                                    |           |                                    |                               |                |               |  |  |  |
|----------------------------------------------------------------------------------------------------|-----------|------------------------------------|-------------------------------|----------------|---------------|--|--|--|
| )                                                                                                    |           | REIGAD AUTONOMA DEL CARMEN         |                               | PATI           | P             |  |  |  |
|                                                                                                    |           | 👗 👌 USUARIO:                       |                               | # DE EMP: 1469 |               |  |  |  |
|                                                                                                    |           | LISTA DE DOCENTES                  |                               |                |               |  |  |  |
| NUM.                                                                                                    | NUM. EMP. | NOMBRE                             | UNIDAD RESPONSABLE            | ESTATUS        | PLAN<br>ANUAL |  |  |  |
| 1                                                                                                    | 1176      | LOPEZ HERNANDEZ PEDRO              | DIRECCION FACULTAD DE QUIMICA | EN REVISIÓN    | - 2.          |  |  |  |
| 2                                                                                                    | 1310      | HERNANDEZ PULIDO JUAN              | DIRECCION FACULTAD DE QUIMICA | EN REVISIÓN    | - 25          |  |  |  |
| 3                                                                                                    | 647       | LOPEZ PEREZ JUAN                   | DIRECCION FACULTAD DE QUIMICA | EN REVISIÓN    | 2             |  |  |  |
| 4                                                                                                    | 454       | DURAN PEREZ MARIA                  | DIRECCION FACULTAD DE QUIMICA | APROBADO       | 2             |  |  |  |
| 5                                                                                                    | 3587      | RAMIREZ DURAN JORGE                | DIRECCION FACULTAD DE QUIMICA | EN REVISIÓN    | 2             |  |  |  |
| 6                                                                                                    | 3475      | LOPEZ PEREZ JOSE RAMON             | DIRECCION FACULTAD DE QUIMICA | EN REVISIÓN    | 2             |  |  |  |
| 7                                                                                                    | 2360      | RAMIREZ INFANTE AUGUSTO            | DIRECCION FACULTAD DE QUIMICA | EN REVISIÓN    | 2             |  |  |  |
| 8                                                                                                    | 1029      | PEREZ ROCHA PEDRO                  | DIRECCION FACULTAD DE QUIMICA | EN REVISIÓN    | 2             |  |  |  |
| 9                                                                                                    | 534       | RAMON CAJUN LUZ                    | DIRECCION FACULTAD DE QUIMICA | EN REVISIÓN    | 2             |  |  |  |
| 10                                                                                                    | 3606      | RUZ LOPEZ FERNANDO                 | DIRECCION FACULTAD DE QUIMICA | EN REVISIÓN    | 2             |  |  |  |
| 11                                                                                                    | 1294      | CRUZ PEREZ REBECA                  | DIRECCION FACULTAD DE QUIMICA | EN REVISIÓN    | 2             |  |  |  |
| 12                                                                                                    | 756       | MARIN SOSA MARICELA                | DIRECCION FACULTAD DE QUIMICA | EN REVISIÓN    | 2             |  |  |  |
| 13                                                                                                    | 1650      | PAREZ RUZ JOSE JULIAN              | DIRECCION FACULTAD DE QUIMICA | EN REVISIÓN    | 2             |  |  |  |
| 14                                                                                                    | 1064      | GALAVIZ CORDOVA FAUSTINO           | DIRECCION FACULTAD DE QUIMICA | EN REVISIÓN    | 2             |  |  |  |
| 15                                                                                                    | 652       | CRUZ MARTINEZ MARIA DE LOS ANGELES | DIRECCION FACULTAD DE QUIMICA | EN REVISIÓN    | 2             |  |  |  |
| 16                                                                                                    | 3586      | PEREZ ANTONIO LUIS                 | DIRECCION FACULTAD DE QUIMICA | EN REVISIÓN    | 2             |  |  |  |
| 17                                                                                                    | 2361      | FALCON DE LA CRUZ ISABEL           | DIRECCION FACULTAD DE QUIMICA | EN REVISIÓN    | 2             |  |  |  |
| 18                                                                                                    | 1576      | CHAN CAHUCH JOSE                   | DIRECCION FACULTAD DE QUIMICA | EN REVISIÓN    | 2             |  |  |  |
| 19                                                                                                    | 3235      | BETANCOURT PEREZ JESSICA JULIAN    | DIRECCION FACULTAD DE QUIMICA | EN REVISIÓN    | 2             |  |  |  |
| Universidad Autónoma del Carmen / C. 56 No. 4 Erg. Avenida Concorda Col. Benito Juárez C.P. 24180<br>Cd. del Carmen, Campeche, Méaco.<br>Tel. 01 (938) 3811018 Ext. 1336. |           |                                    |                               |                |               |  |  |  |

Para abrir el plan del docente deberá seleccionar el icono por cada uno de los profesores visualizando la siguiente ventana donde se deberá seleccionar si evaluara el plan anual o la autoevaluación.

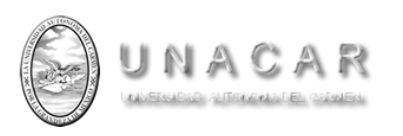

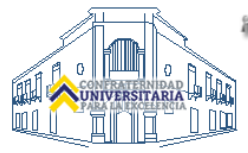

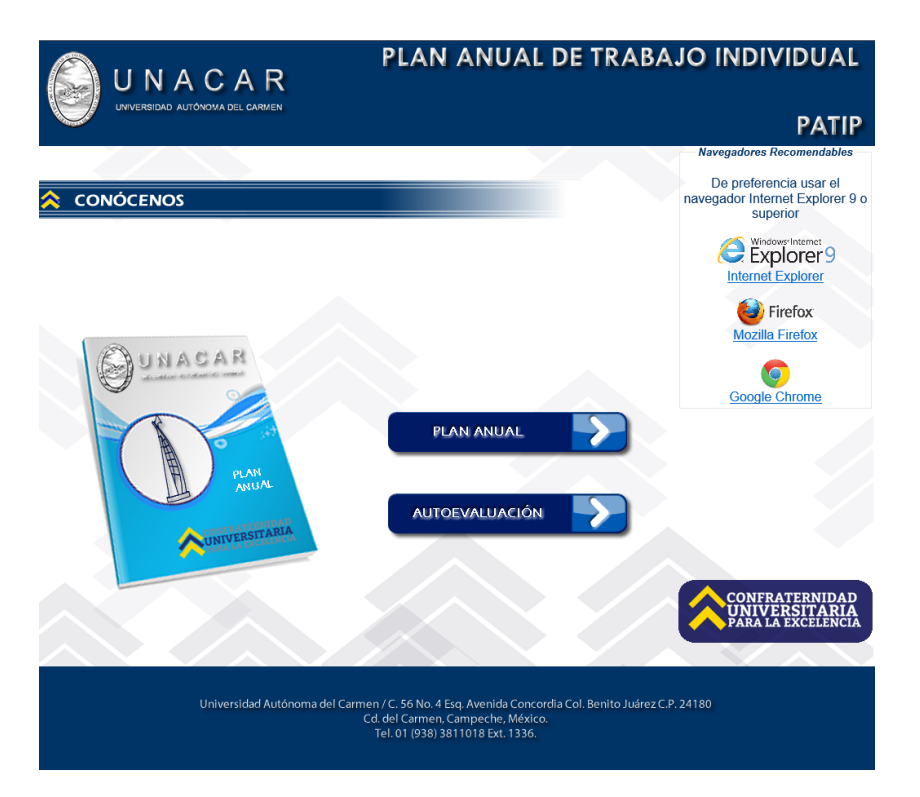

Una vez seleccionada alguna de las opciones mostrara el siguiente menú el cual contiene el plan anual vigente a evaluar, el historial de planes del docente, el botón para aprobar el plan una vez que sea revisado y autorizado y el botón salir que regresa al menú principal.

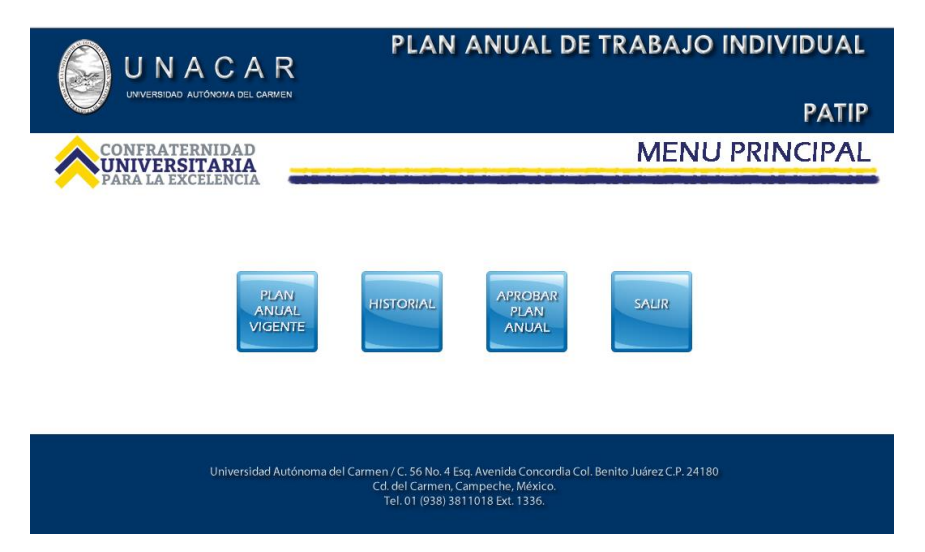

Al dar clic al botón de plan anual vigente nos mostrara el menú que contiene toda la información así como los cronogramas el cual visualizara en cada una de las pestañas.

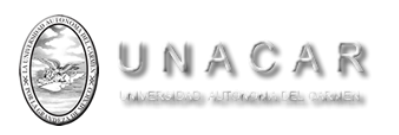

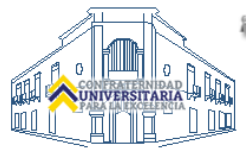

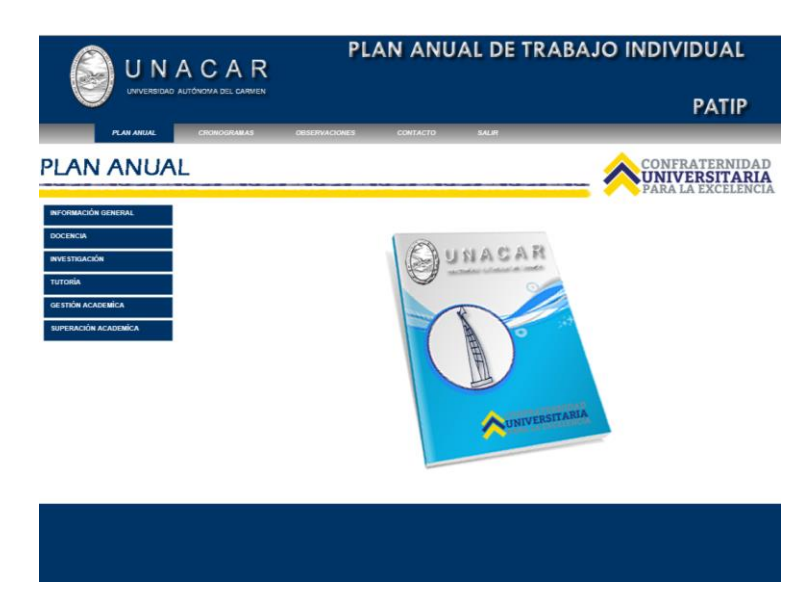

Al seleccionar la pestaña despliega la información capturada por el profesor y al final aparecerá un campo donde podrá anotar las observaciones para su modificación para cada uno de los rubros del plan.

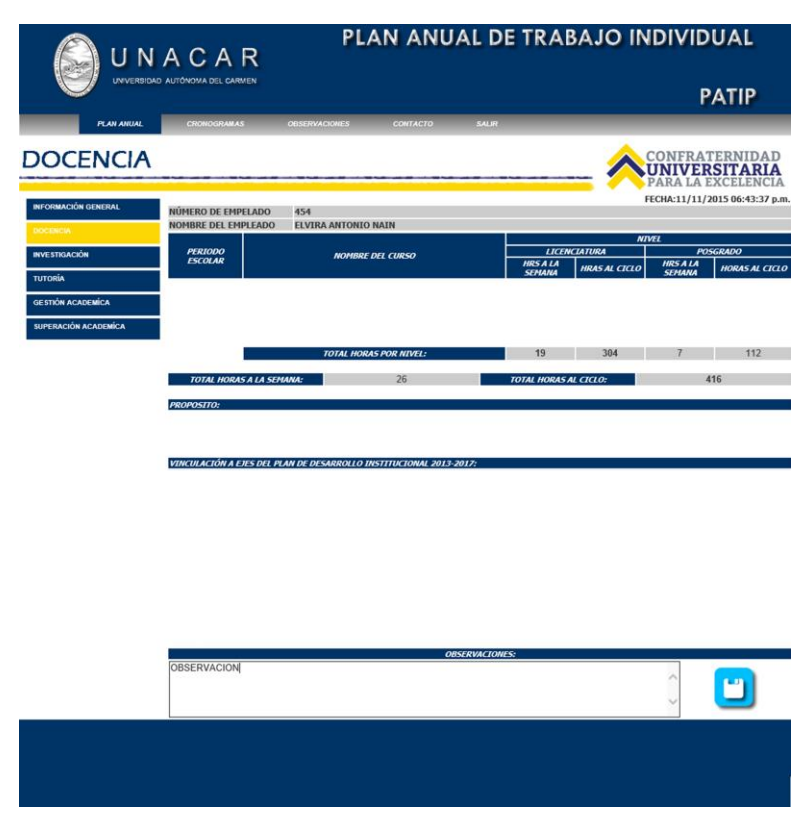

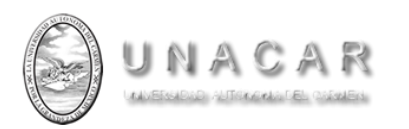

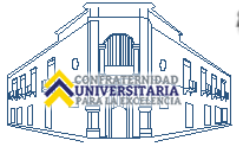

Una vez terminadas las observaciones los maestros podrán visualizarlo desde su portal para hacer las adecuaciones para su segunda revisión y así sucesivamente hasta que el plan sea aprobado.

Una vez aprobado el plan anual el plan en la lista aparecerá como APROBADO.

| UNACAR PLAN ANUAL DE TRABAJO INDIVIDUAL |           |                                    |                               |                |               |  |  |  |  |
|-----------------------------------------|-----------|------------------------------------|-------------------------------|----------------|---------------|--|--|--|--|
|                                         | UNVE      | RSIDAD AUTONOVA DEL CARMEN         |                               |                | PATIP         |  |  |  |  |
|                                         |           | 👌 USUARIO:                         |                               | # DE EMP: 1469 |               |  |  |  |  |
| LISTA DE DOCENTES                       |           |                                    |                               |                |               |  |  |  |  |
| NUM.                                    | NUM. EMP. | NOMBRE                             | UNIDAD RESPONSABLE            | ESTATUS        | PLAN<br>ANUAL |  |  |  |  |
| 1                                       | 1176      | LOPEZ HERNANDEZ PEDRO              | DIRECCION FACULTAD DE QUIMICA | EN REVISIÓN    | 2             |  |  |  |  |
| 2                                       | 1310      | HERNANDEZ PULIDO JUAN              | DIRECCION FACULTAD DE QUIMICA | EN REVISIÓN    | 2             |  |  |  |  |
| 3                                       | 647       | LOPEZ PEREZ JUAN                   | DIRECCION FACULTAD DE QUIMICA | EN REVISIÓN    | 2             |  |  |  |  |
| 4                                       | 454       | DURAN PEREZ MARIA                  | DIRECCION FACULTAD DE QUIMICA | APROBADO       | 2             |  |  |  |  |
| 5                                       | 3587      | RAMIREZ DURAN JORGE                | DIRECCION FACULTAD DE QUIMICA | EN REVISIÓN    | 2             |  |  |  |  |
| 6                                       | 3475      | LOPEZ PEREZ JOSE RAMON             | DIRECCION FACULTAD DE QUIMICA | EN REVISIÓN    | 2             |  |  |  |  |
| 7                                       | 2360      | RAMIREZ INFANTE AUGUSTO            | DIRECCION FACULTAD DE QUIMICA | EN REVISIÓN    | 2             |  |  |  |  |
| 8                                       | 1029      | PEREZ ROCHA PEDRO                  | DIRECCION FACULTAD DE QUIMICA | EN REVISIÓN    | 2             |  |  |  |  |
| 9                                       | 534       | RAMON CAJUN LUZ                    | DIRECCION FACULTAD DE QUIMICA | EN REVISIÓN    | 2             |  |  |  |  |
| 10                                      | 3606      | RUZ LOPEZ FERNANDO                 | DIRECCION FACULTAD DE QUIMICA | EN REVISIÓN    | 2             |  |  |  |  |
| 11                                      | 1294      | CRUZ PEREZ REBECA                  | DIRECCION FACULTAD DE QUIMICA | EN REVISIÓN    | 2             |  |  |  |  |
| 12                                      | 756       | MARIN SOSA MARICELA                | DIRECCION FACULTAD DE QUIMICA | EN REVISIÓN    | 2             |  |  |  |  |
| 13                                      | 1650      | PAREZ RUZ JOSE JULIAN              | DIRECCION FACULTAD DE QUIMICA | EN REVISIÓN    | 2             |  |  |  |  |
| 14                                      | 1064      | GALAVIZ CORDOVA FAUSTINO           | DIRECCION FACULTAD DE QUIMICA | EN REVISIÓN    | 2             |  |  |  |  |
| 15                                      | 652       | CRUZ MARTINEZ MARIA DE LOS ANGELES | DIRECCION FACULTAD DE QUIMICA | EN REVISIÓN    | 2             |  |  |  |  |
| 16                                      | 3586      | PEREZ ANTONIO LUIS                 | DIRECCION FACULTAD DE QUIMICA | EN REVISIÓN    | 2             |  |  |  |  |
| 17                                      | 2361      | FALCON DE LA CRUZ ISABEL           | DIRECCION FACULTAD DE QUIMICA | EN REVISIÓN    | 2             |  |  |  |  |
| 18                                      | 1576      | CHAN CAHUICH JOSE                  | DIRECCION FACULTAD DE QUIMICA | EN REVISIÓN    | 2             |  |  |  |  |
| 19                                      | 3235      | BETANCOURT PEREZ JESSICA JULIAN    | DIRECCION FACULTAD DE QUIMICA | EN REVISIÓN    | 2             |  |  |  |  |
|                                         |           |                                    |                               |                |               |  |  |  |  |

idad Autónoma del Carmen / C. 56 No. 4 Esq. Avenida Concordia Col. Benito Juárez C.P. 24180 Cd. del Carmen, Campeche, México. Tel. 01 (938) 8311018 Ext. 1336.

Para finalizar la sesión del sistema dar un clic en el icono

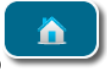